La intrarea in contract cu CAS Dolj furnizorul de servicii medicale trebuie sa solicite o conventie in care se gaseste cheia de activare(serie de licenta) a aplicatiei in scopul conectarii online. In momentul generarii parolei se creeaza utilizatorul si parola corespunzatoare codului fiscal.

Aceasta cheie de activare reprezinta parola de autentificare a utilizatorului la conectarea online in SIUI. Daca se introduce gresit de 3 ori aceasta, SIUI blocheaza contul utilizatorul.

Pentru deblocarea contului de utilizator furnizorul trebuie sa sune la CAS Dolj – Biroul TI.

Cheia de activare se genereaza pe cod fiscal si nu trebuie modificata la reinnoirea certficatului.

Modalitatea de activare a aplicației desktop SIUI 2.0 de către furnizorii de servicii medicale,

farmaceutice și dispozitive medicale prin completarea seriei de licență care a fost furnizată de către

## CAS Dolj prin conventia tiparita.

## Pentru introducerea cheii de activare sau resetarea acesteia în SIUI 2:

- Se accesează meniul Administrare/Activare;
- Se bifează Reactivare bază de date curentă apoi se apasă butonul Inainte;
- Se completează seria de licență formată din 4 grupe de caractere, apoi se selectează Casa de asigurări CAS-DJ, se verifica prezenta certificatului digital, se verifica adresa serviciului web SIUI/SIPE

Adresa serviciilor Web SIUI – <u>https://www.siui.ro</u> ...

Trebuie sa arate conform modelului de mai jos, in caz contrar se apasa butonul Resetare.

| Serviciu raportare online           | https://www.siui.ro                              | /svapntws/services/SiuiWS            | Resetare     |
|-------------------------------------|--------------------------------------------------|--------------------------------------|--------------|
|                                     | Foloseşte această adresă pentru toate serviciile |                                      |              |
| Validare certificate OCSP           | https://www.siui.ro                              | /OCSP/validator                      | 🛛 🔽 implicit |
| Validare calitate asigurat          | https://www.siui.ro                              | /svapntws/services/SiuilnsuredWS     | 🔽 implicit   |
| Validare servicii medicale          | https://www.siui.ro                              | /svapntws/services/SiuiValidateWS    | 🛛 🔽 implicit |
| Factura electronică                 | https://www.siui.ro                              | /svapntws/services/SiuiEInvoiceWS    | implicit     |
| Serviciu verificare CEAS            | https://ceas.siui.ro                             | /svapntws/services/CeasMedicalDataWS | 📃 🕅 implicit |
| <sup>o</sup> rescripție electronică | https://sipe.siui.ro                             | /svapntws/services/EPrescriptionWS   | implicit     |
| Matrice de securitate DES           | https://ws.des-cnas.ro                           | /desws/SecurityMatrix                | 🔲 🕅 implicit |
| Constituire dosar DES               | https://ws.des-cnas.ro                           | /desws/ManageMedicalFile             | implicit     |
| Nomenclatoare DES                   | https://ws.des-cnas.ro                           | /desws/ExportCodingSystem            | 📃 🔳 implicit |
| Consultare documente DES            | https://ws.des-cnas.ro                           | /desws/ClinicalDocument              | implicit     |
| Salvare documente DES               | https://ws.des-cnas.ro                           | /desws/StoreClinicalDocument         | 🔲 🔳 implicit |
| Consultare dosar DES                | https://ws.des-cnas.ro                           | /desws/ConsolidatedClinicalDocument  | implicit     |

## Modalitatea de conectare online a aplicației desktop

- Certificatul digital se instalează local pe sistemul de calcul după indicațiile autorității emitente a certificatului digital extins;
- Conectarea online a desktop-ului se realizează numai în urma înregistrării certificatului digital, la CAS Dolj iar în aplicația SIUI CJAS: introducerea cheii de activare în aplicația SIUI 2 de către furnizor a Casei CAS-DJ si afisarea datelor din certificat ;
- Pentru conectarea on-line a aplicatiei SIUI 2.0 trebuie sa aveti activa conexiunea la Internet si Tokenul cu certificatul digital introdus in USB;
- Realizarea cu succes a legăturii serviciului online desktop SIUI 2.0 se evidențiază prin apariția în bara de stare a semaforului ONLINE.